https://open-diakonie.de direkt in die Browserzeile eingeben, Nutzungsbedingungen durchlesen und <u>bestätigen</u>, anschließend die 7-stellige Raumnummer eingeben und auf WEITER klicken:

|          | RuDi#Chat RuDi#Cloud RuDi#Live RuDi#Ke                                                                                                    |
|----------|----------------------------------------------------------------------------------------------------|
|          | Open-Diakonie ist die Plattform zur Kommunikation zwisch<br>Diakonie, Klient*innen sowie deren Angehörigen.<br>Zum Einsatz kommen datensparsame Open-Source-Produ<br>nehmen Sie bitte Kontakt mit uns auf. |
| RuDi#bbb | Sie haben eine Einladung zu einer BigBlueButton-Konferer<br>Raumnummer an.<br>Ich akzeptiere die Nutzungsbedingungen<br>Raumnummer:<br>Weiter                                                              |

Dann erscheint dieses Fenster: Hier können Sie Ihren vollständigen Namen eingeben, oder auch nur Ihren Vor- oder nur Ihren Nachnamen. Wenn Sie anonym bleiben möchten, gerne auch einen Nicknamen.

| RuDi#Meet | BigBlueButtonKonferenz |
|-----------|------------------------|
|           |                        |

## Willkommen zum Onlinekonferenzraum

Runder Tisch Epilepsie

| -       |  | 1 |  |
|---------|--|---|--|
| ir Name |  |   |  |

Anschließend sehen Sie in etwa dieses Bild (die abgebildete Person allerdings nicht ©, dafür aber andere, je nachdem, ob und welche Kameras freigeschaltet sind).

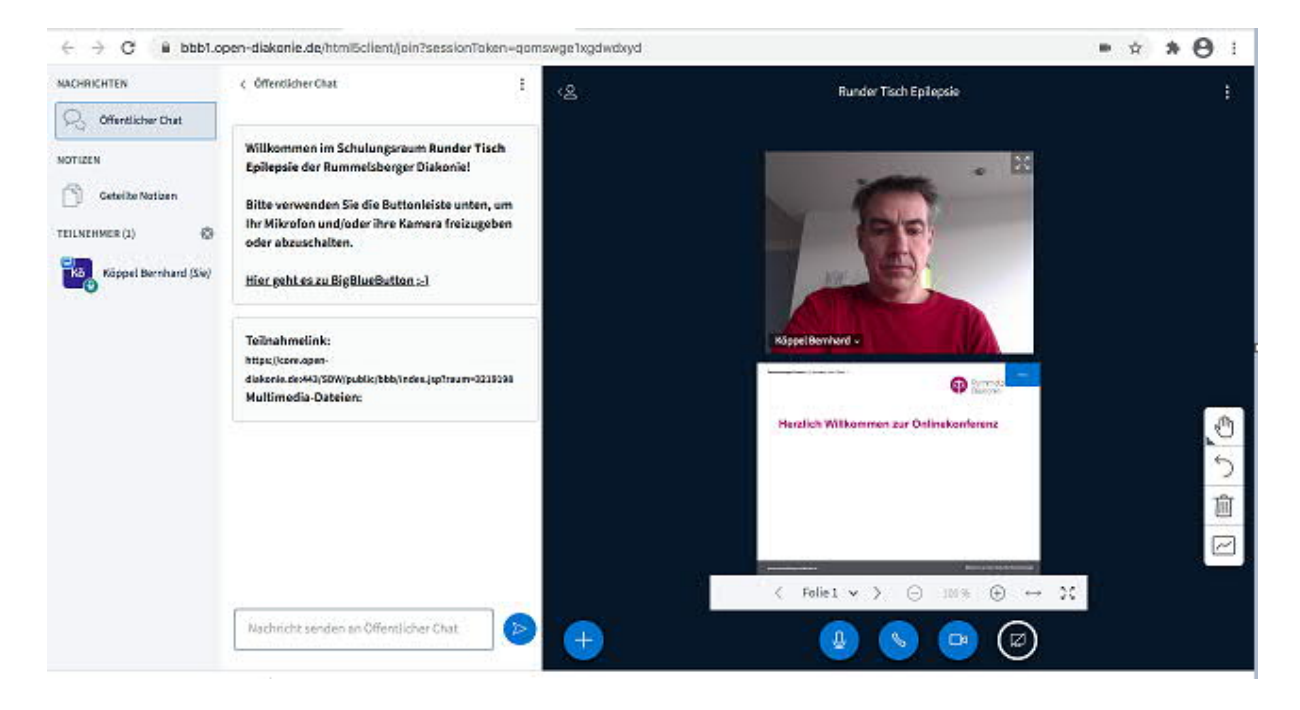

Unten in der Mitte (schwarzes Feld) sehen Sie drei blaue Felder, hier können Sie Ihr Mikrofon und die Kamera ein- und ausschalten, FALLS der Moderator beides freigegeben hat. Es empfiehlt sich außerdem, die Kamera immer dann auszuschalten, wenn Sie beispielsweise den Platz verlassen (damit der Referent nicht vor leeren Stühlen sitzt), oder auch, wenn Ihre WLAN-Verbindung überlastet ist (weil zu viele Familienmitglieder im Netz unterwegs sind <sup>(2)</sup>).

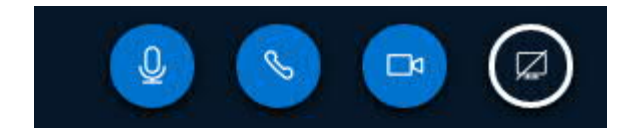

Auf der linken Seite sehen Sie die Bereiche Öffentlichen Chat und Geteilte Notizen wechseln, falls der Moderator diese beiden Funktionen freigegeben hat. Außerdem sehen Sie hier alle TN des Vortrags/der Schulung/der Besprechung. Das quadratische Symbol um das Personenkürzel bedeutet, dass die-/derjenige ModeratorIn ist. Ansonsten ist das Personenkürzel in einem Kreis.

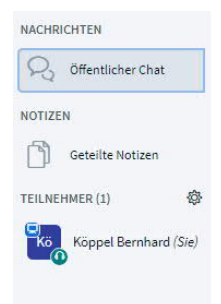

## Mit den Pfeilen können Sie diese Bereiche verbergen bzw. wieder zurückholen:

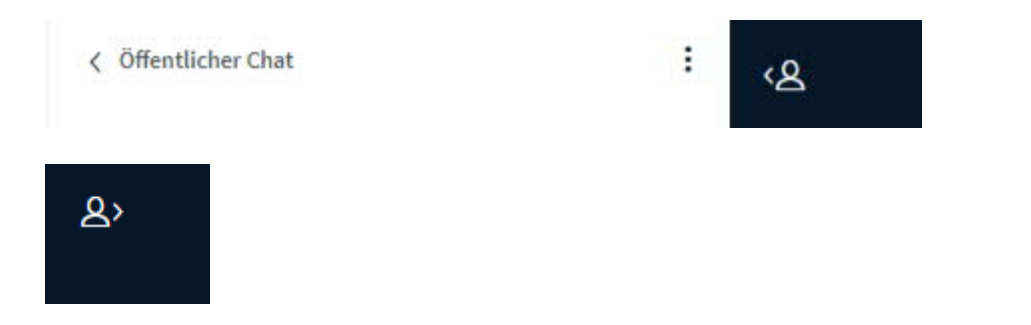

Die einzelnen Personen können Sie durch Klicken auf dieses Feld vergrößern oder verkleinern:

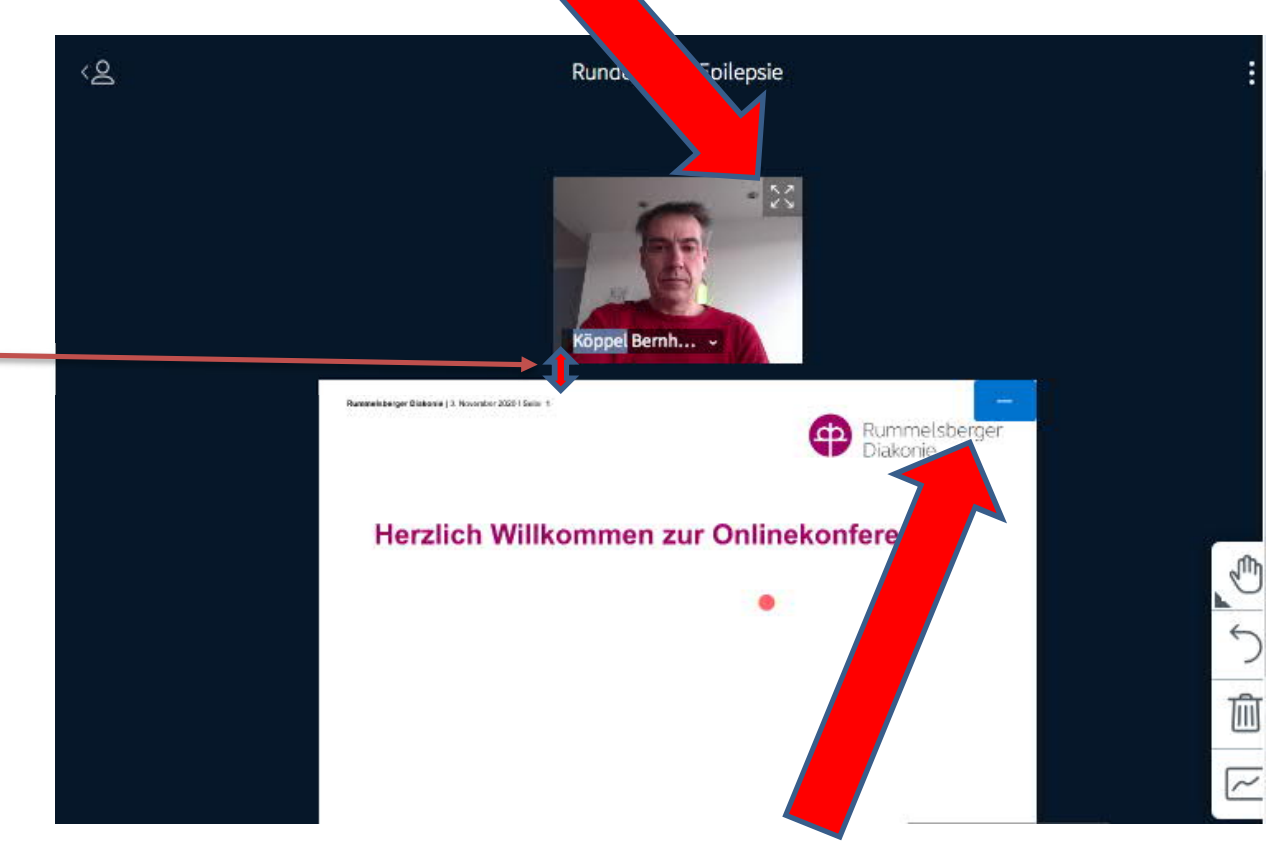

Die Präsentation können Sie hier ausblenden (anschließend erscheint unten rechts eine kleine Leinwand, hier können Sie die Präsentation wieder "zurückholen"):

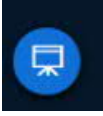

Wenn Sie den Zeiger der Maus zwischen die Präsentation und die TN bewegen, können Sie durch Drücken der linken Maustaste und

gleichzeitigem schieben des Doppelpfeils nach oben oder unten auch noch die Größenverhältnisse von Präsentation und TN verändern.

Oben rechts finden Sie auch noch drei Punkte, wenn Sie diese anklicken, erscheint dieses Fenster:

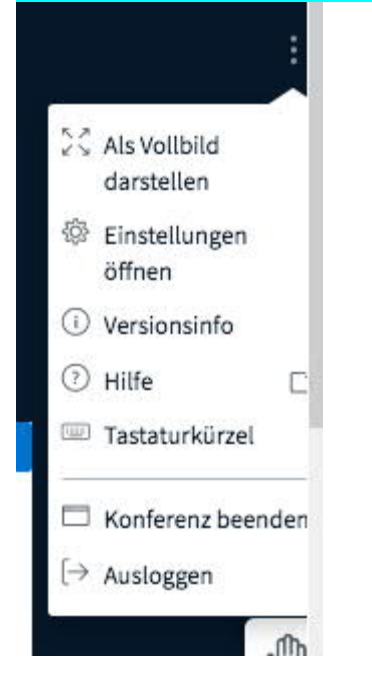

Hier können Sie alles als Vollbild darstellen. Und am Ende der Schulung/des Vortrags loggen Sie sich hier aus. <u>Wichtig: Sollte es</u> technische Probleme geben (andere TeilnehmerInnen oder Sie selbst sind "eingefroren" etc.), können Sie sich ausloggen, und anschließend erneut einloggen – dann nehmen Sie wieder teil (hoffentlich dann wieder ohne Probleme).